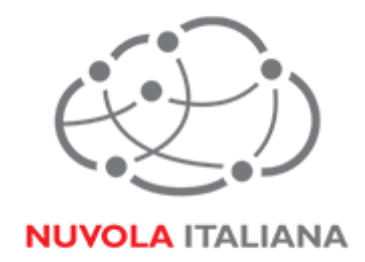

# Message Cube 2.0

# Configurazione Outlook 2003

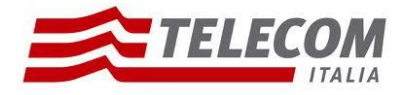

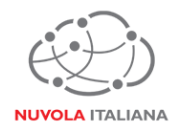

## 1 Parametri di configurazione

| Record  | Valore                |  |
|---------|-----------------------|--|
| POP3    | mail.federvolley.it   |  |
| IMAP    | imap.federvolley.it   |  |
| SMTP    | smtp.federvolley.it   |  |
| Email   | utente@federvolley.it |  |
| Dominio | tiucc                 |  |

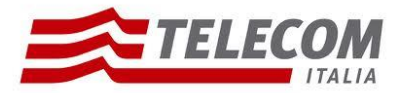

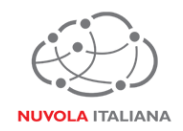

#### 2 Prerequisiti

#### 2.1 Configurazioni di rete

#### Firewall

Per consentire il corretto funzionamento del sistema è necessario verificare che il firewall relativo la connettività su cui è attestato il client preveda le seguenti aperture:

| Protocollo | Porta |
|------------|-------|
| POP3s      | 995   |
| IMAPs      | 993   |
| SMTPs      | 587   |
| https      | 443   |

#### Proxy

Per consentire il corretto funzionamento del sistema potrebbe essere necessario impostare delle esclusioni a livello del proxy utilizzato dalla navigazione del client:

| autodiscover.federvolley.it |  |
|-----------------------------|--|
| outlook.federvolley.it      |  |
| mail.federvolley.it         |  |
|                             |  |

#### 2.2 Versioni del Client Outlook 2003

Per consentire il corretto funzionamento del sistema è necessario verificare che la versione minima del Client sia:

| Client           | POP3 | IMAP | Exchange |
|------------------|------|------|----------|
| Outlook 2003 SP3 | Si   | Si   | No       |

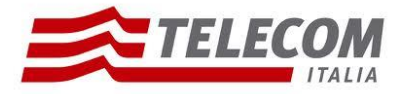

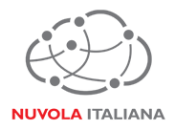

### 3 Configurazione Outlook 2003

Consigliamo di procedere con la creazione di un nuovo profilo se già esistente.

#### 3.1 Configurazione in modalità POP3

3.1.1 Avviare il client, quindi creare un nuovo Account di posta elettronica:

| Scegli profilo | X                     |
|----------------|-----------------------|
| Nome profilo:  | Nuovo                 |
|                | OK Annulla Opzioni >> |

Figura 1 – Creazione Nuovo Account

3.1.2 Inserire il nome del nuovo profilo:

| Nuovo profilo      | ×             |
|--------------------|---------------|
| Crea nuovo profilo | OK<br>Annulla |
| Nome Cognome       |               |
|                    |               |

Figura 2 – Creazione Nuovo Account

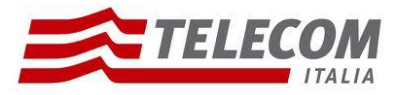

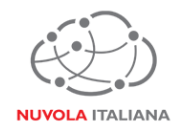

3.1.3 Selezionare "Aggiungi un nuovo account di posta elettronica, quindi premere "Avanti":

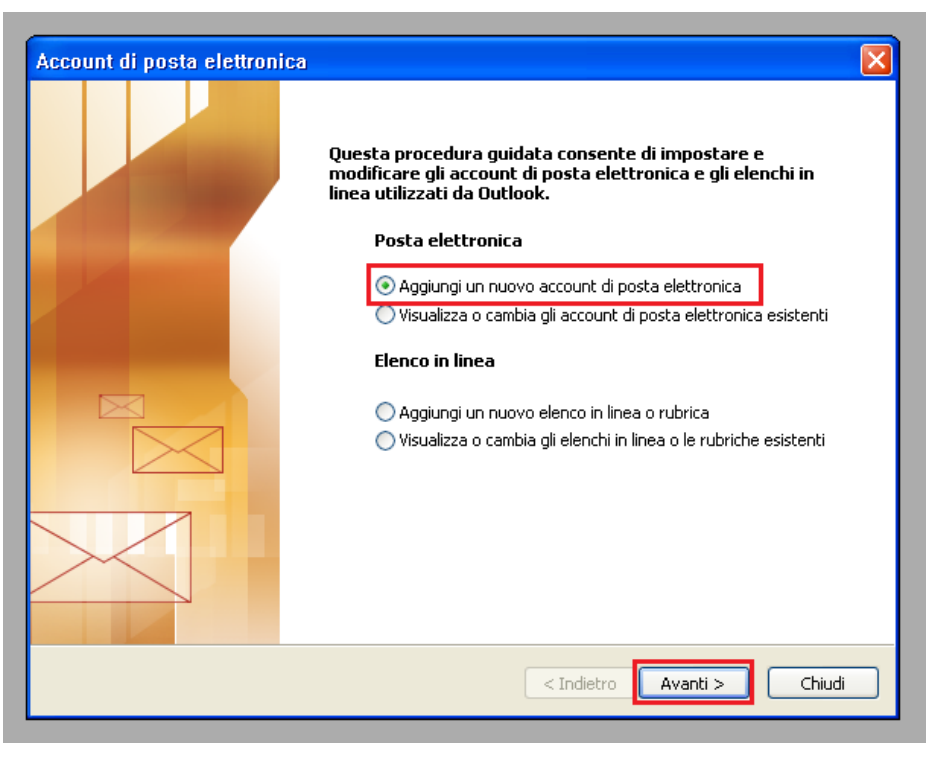

Figura 3 – Aggiungere Nuovo Account

3.1.4 Selezionare il protocollo "POP3", quindi premere il pulsante "Avanti":

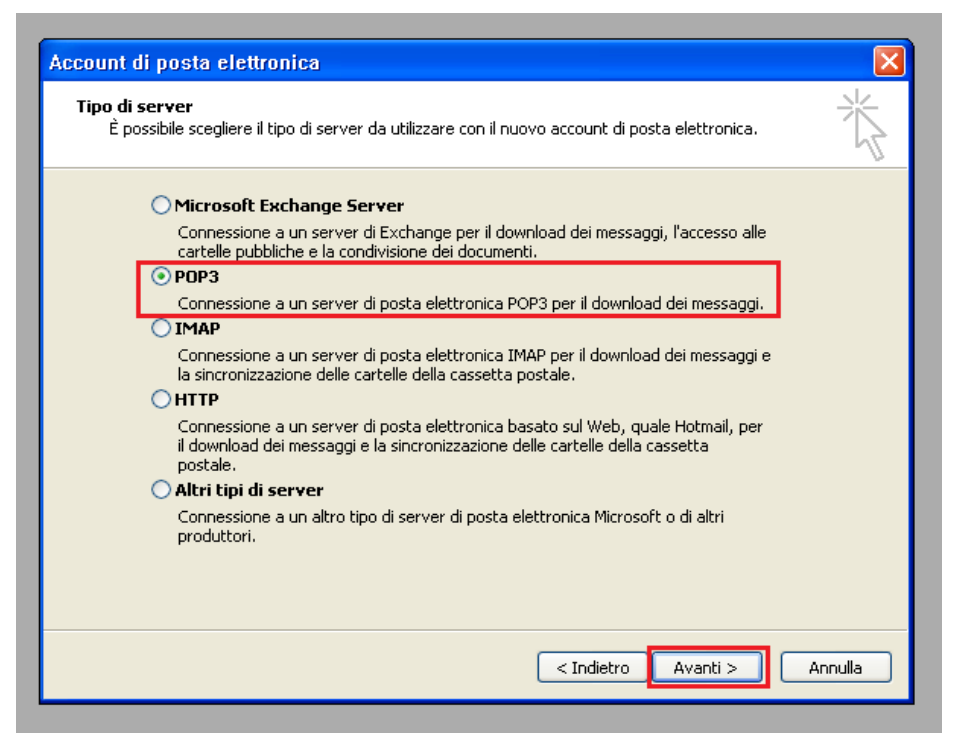

Figura 4 – Selezione Protocollo POP3

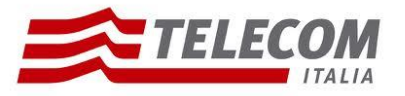

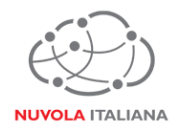

3.1.5 Compilare la form come indicato in Figura 5, quindi premere il pulsante "Altre Impostazioni":

| Account di posta elettronica                                                                                                    |                                 |                                                                                 |                                              |  |
|----------------------------------------------------------------------------------------------------|---------------------------------|---------------------------------------------------------------------------------|----------------------------------------------|--|
| Impostazioni posta elettronica Internet (POP3)<br>Tutte le seguenti impostazioni sono necessarie per il funzionamento dell'account di posta<br>elettronica. |                                 |                                                                                 |                                              |  |
| Informazioni u                                                                                                    | itente                          | Informazioni server                                                             |                                              |  |
| Nome:                                                                                                    | Nome Cognome                    | Server posta in arrivo (POP3):                                                  | mail.federvolley.it                          |  |
| Indirizzo posta<br>elettronica:                                                                                                    | utente@federvolle               | Server posta in uscita (SMTP):                                                  | smtp.federvolley.it                          |  |
| Informazioni a                                                                                                    | accesso                         | Prova impostazioni                                                              |                                              |  |
| Nome utente:                                                                                                    | utente@federvoll                | Dopo aver immesso le informazi<br>E <b>yoft</b> sigliabile provare l'account si | oni richieste, è<br>cegliendo il pulsante in |  |
| Password:                                                                                                    | *****                           | basso. E necessaria la connessi                                                 | one di rete.                                 |  |
|                                                                                                    | Memorizza password              | Prova impostazioni account                                                      |                                              |  |
| di protezione di protezione                                                                                                    | utenticazione password<br>(SPA) |                                                                                 | Altre impostazioni                           |  |
|                                                                                                    |                                 | < Indietro                                                                      | Avanti > Annulla                             |  |
|                                                                                                    |                                 | < maccro                                                                        |                                              |  |

Figura 5 – Inserimento parametri di servizio con protocollo POP3

3.1.6 Si aprirà una nuova finestra (il sistema propone un nome per l'account che può essere modificato a piacere):

| mpostaz                            | ioni posta    | elettronica                                         | Internet      |                     | E     |
|------------------------------------|---------------|-----------------------------------------------------|---------------|---------------------|-------|
| Generale                           | Server della  | posta in uscita                                     | Connessione   | e Impostazioni avan | zate  |
| Account<br>Digitar<br>"Lavor<br>ma | di posta      | assegnare all'acc<br>di Microsoft Mail'<br>blley.it | ount, ad eser | mpio                | _     |
| Altre info                         | rmazioni uter | nte                                                 |               |                     |       |
| Organi                             | zzazione:     |                                                     |               |                     |       |
| Indirizz                           | o risposte:   |                                                     |               |                     |       |
|                                    |               |                                                     |               |                     |       |
|                                    |               |                                                     | (             | OK Ar               | nulla |

Figura 6 – Apertura nuova finestra per Altre Impostazioni

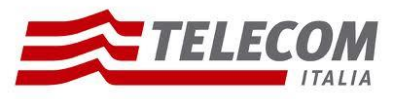

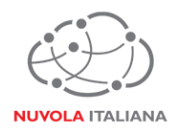

3.1.7 Selezionare la tab "Server della posta in uscita" e selezionare la voce "Il server della posta in uscita (SMTP) richiede l'autenticazione:

| mpostaz  | zioni posta (                                                      | elettronica      | Internet          | ×                     |  |
|----------|--------------------------------------------------------------------|------------------|-------------------|-----------------------|--|
| Generale | Server della p                                                     | osta in uscita   | Connessione       | Impostazioni avanzate |  |
| 🔽 Il ser | ✔ Il server della posta in uscita (SMTP) richiede l'autenticazione |                  |                   |                       |  |
| ⊙ Ut     | ilizza le stesse ir                                                | mpostazioni del  | server della po   | osta in arrivo        |  |
| 🔵 Ac     | cedi con                                                           |                  |                   |                       |  |
| N        | ome utente:                                                        |                  |                   |                       |  |
| Pa       | assword:                                                           |                  |                   |                       |  |
|          |                                                                    | Memorizza        | password          |                       |  |
|          | Accedi con autenticazione password di protezione (SPA)             |                  |                   |                       |  |
| ⊖ Ac     | cedi al server d                                                   | ella posta in ar | rivo prima di inv | viare i messaggi      |  |
|          |                                                                    |                  |                   | OK Annulla            |  |

Figura 7 – Configurazione server della posta in uscita

3.1.8 Selezionare la tab "Impostazioni Avanzate" e modificare le porte di accesso al server come indicato in Figura 8, quindi premere "OK":

| Impostazioni posta elettronica Internet 🛛 🛛 🗙                           |
|-------------------------------------------------------------------------|
| Generale Server della posta in uscita Connessione Impostazioni avanzate |
| Numeri porte server                                                     |
| Server posta in arrivo (POP3): 995 Valori predefiniti                   |
| Service pacts is usatis (SMTR)                                          |
| VII server richiede una connessione crittografata (SSI)                 |
|                                                                         |
| Breve - Lungo 1 minuto                                                  |
| Recapito                                                                |
| Lascia una copia dei messaggi sul server                                |
| Rimuovi dal server dopo 10 👶 giorni                                     |
| Rimuovi dal server dopo l'eliminazione da "Posta eliminata"             |
|                                                                         |
|                                                                         |
|                                                                         |
|                                                                         |
| OK Annulla                                                              |

Figura 8 – Configurazione porte server

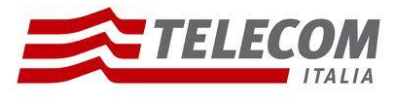

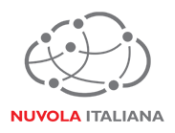

3.1.9 Si tornerà alla finestra di configurazione del profilo; premere "Avanti" per completare la configurazione:

| Informazioni utente<br>Nome: Nom              | Informazioni server                                              |
|-----------------------------------------------|------------------------------------------------------------------|
| Nome: Nom                                     |                                                                  |
|                                               | ne Cognome Server posta in arrivo (POP3): mail.federvolley.it    |
| Indirizzo posta uten<br>elettronica:          | te@federvolley.itr posta in uscta (SMTP): smtp.federvolley.it    |
| Informazioni accesso                          | Prova impostazioni                                               |
| Nome utente: uten                             | te@federvollevitatiene prover l'account scediendo il pulsante in |
| Password: ++++++                              | ** basso. È necessaria la connessione di rete.                   |
| Mer                                           | morizza password Prova impostazioni account                      |
| Accedi con autenticazi<br>di protezione (SPA) | one password Altre impostazioni                                  |

Figura 9 – Completamento configurazione Account

3.1.10 Premere "Fine":

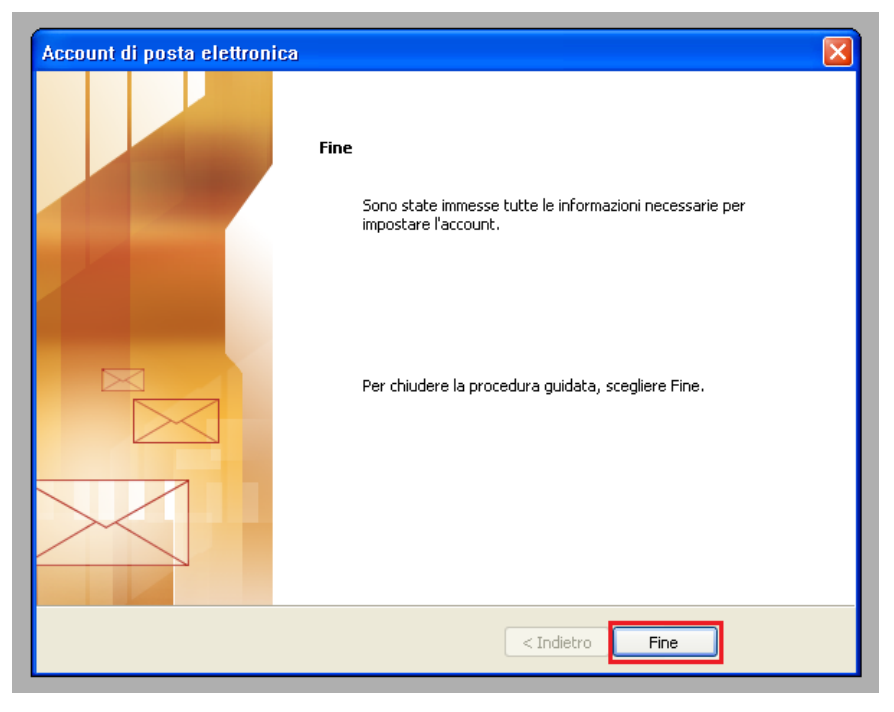

Figura 10 – Chiusura configurazione Account POP3

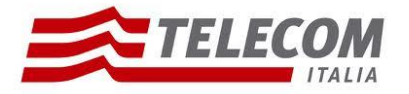

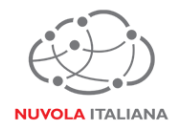

#### 3.2 Configurazione in modalità IMAP

3.2.1 Avviare il client, quindi creare un nuovo Account di posta elettronica:

| Scegli profilo | X                     |
|----------------|-----------------------|
| Nome profilo:  | Nuovo                 |
|                | OK Annulla Opzioni >> |

Figura 11 – Creazione Nuovo Account

3.2.2 Inserire il nome del nuovo profilo:

| Nuovo profilo      | X             |
|--------------------|---------------|
| Crea nuovo profilo | OK<br>Annulla |
| Nome profilo:      |               |
| Nome Cognome       |               |
|                    |               |

Figura 12 – Creazione Nuovo Account

3.2.3 Selezionare "Aggiungi un nuovo account di posta elettronica", quindi premere "Avanti":

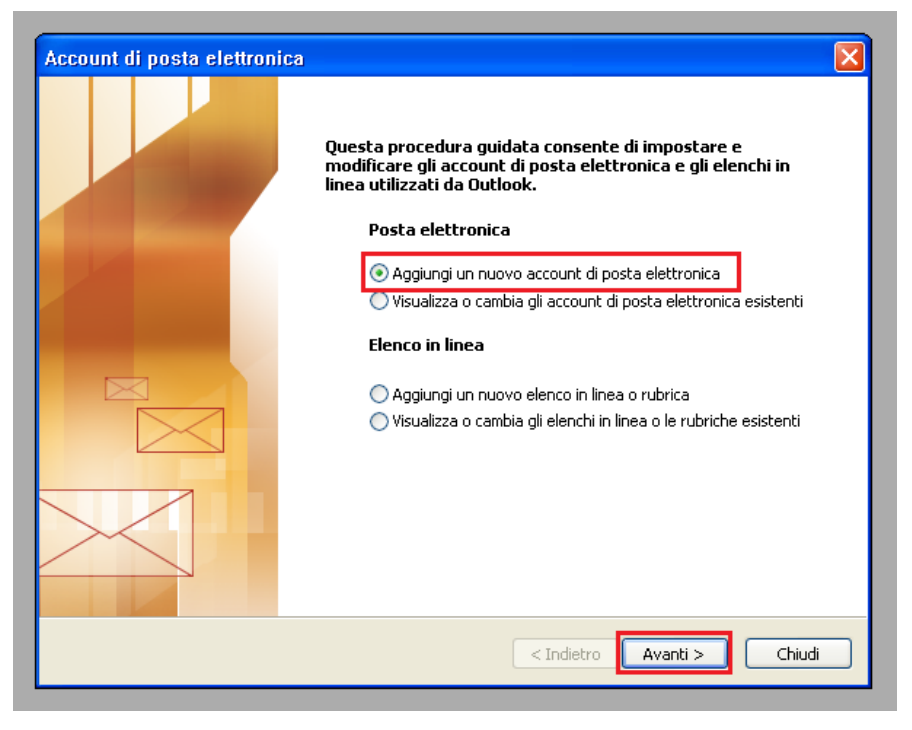

Figura 13 – Aggiungere Nuovo Account

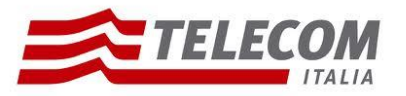

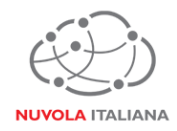

3.2.4 Selezionare il protocollo "IMAP", quindi premere il pulsante "Avanti":

| Account di posta elettronica                                                                                                    | ×    |
|----------------------------------------------------------------------------------------------------|------|
| <b>Tipo di server</b><br>È possibile scegliere il tipo di server da utilizzare con il nuovo account di posta elettronica.                                                                                                    |      |
| <ul> <li>Microsoft Exchange Server</li> <li>Connessione a un server di Exchange per il download dei messaggi, l'accesso alle cartelle pubbliche e la condivisione dei documenti.</li> <li>POP3</li> <li>Connessione a un server di posta elettronica POP3 per il download dei messaggi.</li> <li>IMAP</li> <li>Connessione a un server di posta elettronica IMAP per il download dei messaggi e la sincronizzazione delle cartelle della cassetta postale.</li> <li>HTTP</li> <li>Connessione a un server di posta elettronica basato sul Web, quale Hotmail, per il download dei messaggi e la sincronizzazione delle cartelle della cassetta postale.</li> <li>Attri tipi di server</li> <li>Connessione a un altro tipo di server di posta elettronica Microsoft o di altri produttori.</li> </ul> |      |
| < Indietro Avanti > Ann                                                                                                    | ulla |

Figura 14 – Selezione Protocollo IMAP

3.2.5 Compilare la form come indicato in Figura 15, quindi premere il pulsante "Altre Impostazioni":

| Account di posta elettronica 🛛 🛛 🔀                                                                                                    |                                                           |                                         |                                   |  |  |
|----------------------------------------------------------------------------------------------------|-----------------------------------------------------------|-----------------------------------------|-----------------------------------|--|--|
| Impostazioni posta elettronica Internet (IMAP)<br>Tutte le seguenti impostazioni sono necessarie per il funzionamento dell'account di posta<br>elettronica. |                                                           |                                         |                                   |  |  |
| Informazioni u                                                                                                    | tente                                                     | Informazioni server                     |                                   |  |  |
| Nome:                                                                                                    | Nome Cognome                                              | Server posta in arrivo (IMAP):          | imap.federvolley. <mark>it</mark> |  |  |
| Indirizzo posta<br>elettronica:                                                                                                    | utente@federvolle                                         | Server posta in uscita (SMTP):<br>SY.IL | smtp.federvolley.it               |  |  |
| Informazioni a                                                                                                    | Informazioni accesso                                      |                                         |                                   |  |  |
| Nome utente:                                                                                                    | utente@federvolle                                         | ey.it                                   |                                   |  |  |
| Password:                                                                                                    | ******                                                    |                                         |                                   |  |  |
|                                                                                                    | Memorizza password                                        |                                         |                                   |  |  |
| Accedi con au<br>di protezione (                                                                                                    | Accedi con autenticazione password<br>di protezione (SPA) |                                         |                                   |  |  |
|                                                                                                    |                                                           |                                         |                                   |  |  |
|                                                                                                    |                                                           | < Indietro                              | Avanti > Annulla                  |  |  |
|                                                                                                    |                                                           |                                         |                                   |  |  |

Figura 15 – Inserimento parametri di servizio con protocollo IMAP

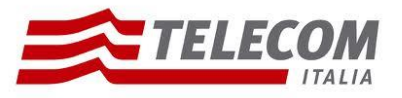

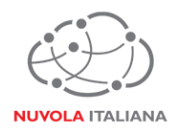

3.2.6 Si aprirà una nuova finestra (il sistema propone un nome per l'account che può essere modificato a piacere):

| mpostaz                                     | ioni posta                                               | elettronica                                         | Internet       | 2                     |
|---------------------------------------------|----------------------------------------------------------|-----------------------------------------------------|----------------|-----------------------|
| Generale                                    | Server della                                             | posta in uscita                                     | Connessione    | Impostazioni avanzate |
| Account<br>Digitar<br>"Lavon<br><b>mail</b> | di posta<br>e il nome da a<br>o" o "Server i<br>.federvo | assegnare all'acc<br>di Microsoft Mail''<br>lley.it | count, ad esem | pio                   |
| Altre info                                  | rmazioni uter                                            | ite                                                 |                |                       |
| Organia                                     | zazione:                                                 |                                                     |                |                       |
| Indirizz                                    | o risposte:                                              |                                                     |                |                       |
|                                             |                                                          |                                                     |                |                       |
|                                             |                                                          |                                                     |                | OK Annulla            |

Figura 16 – Apertura nuova finestra per Altre Impostazioni

3.2.7 Selezionare la tab "Server della posta in uscita" e selezionare la voce "Il server della posta in uscita (SMTP) richiede l'autenticazione:

| Impostazioni posta elettronica Internet 🛛 🛛 🗙 |                                                                    |                               |                       |  |
|-----------------------------------------------|--------------------------------------------------------------------|-------------------------------|-----------------------|--|
| Generale Server della                         | posta in uscita                                                    | Connessione                   | Impostazioni avanzate |  |
| 🔽 Il server della posta                       | ☑ Il server della posta in uscita (SMTP) richiede l'autenticazione |                               |                       |  |
| <ul> <li>Utilizza le stesse</li> </ul>        | Utilizza le stesse impostazioni del server della posta in arrivo   |                               |                       |  |
| 🔿 Accedi con                                  | O Accedi con                                                       |                               |                       |  |
| Nome utente:                                  |                                                                    |                               |                       |  |
| Password:                                     |                                                                    |                               |                       |  |
|                                               | Memorizza                                                          | password                      |                       |  |
| Accedi con au                                 | utenticazione pa                                                   | ssword di prot                | ezione (SPA)          |  |
| O Accedi al server                            | della posta in ar                                                  | rivo prima di in <sup>,</sup> | viare i messaggi      |  |
|                                               |                                                                    |                               |                       |  |
|                                               |                                                                    |                               |                       |  |
|                                               |                                                                    |                               |                       |  |
|                                               |                                                                    |                               |                       |  |
|                                               |                                                                    |                               |                       |  |
|                                               |                                                                    |                               |                       |  |
|                                               |                                                                    |                               |                       |  |
|                                               |                                                                    |                               |                       |  |
| OK Annulla                                    |                                                                    |                               |                       |  |

Figura 17 – Configurazione server della posta in uscita

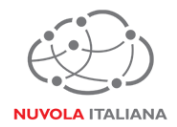

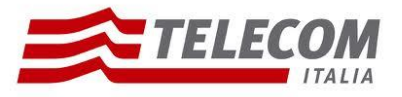

3.2.8 Selezionare la tab "Impostazioni Avanzate" e modificare le porte di accesso al server come indicato in figura 18, quindi premere "OK":

| Impostazioni posta elettronica Internet                                 | × |  |  |
|-------------------------------------------------------------------------|---|--|--|
| Generale Server della posta in uscita Connessione Impostazioni avanzate | _ |  |  |
| Numeri porte server                                                     |   |  |  |
| Server posta in arrivo (IMAP): 993 Valori predefiniti                   |   |  |  |
| ✓ Il server richiede una connessione crittografata (SSL)                |   |  |  |
| Server posta in uscita (SMTP): 587                                      |   |  |  |
| Il server richiede una connessione crittografata (SSL)                  |   |  |  |
| Timeout server                                                          |   |  |  |
| breve 0 Lungo I minuco                                                  |   |  |  |
| Cartelle                                                                |   |  |  |
| Percorso cartella principale:                                           |   |  |  |
|                                                                         |   |  |  |
|                                                                         |   |  |  |
|                                                                         |   |  |  |
|                                                                         |   |  |  |
|                                                                         |   |  |  |
|                                                                         | 4 |  |  |
| OK                                                                      |   |  |  |

Figura 18 – Configurazione porte server

3.2.9 Si tornerà alla finestra di configurazione del profilo; premere "Avanti" per completare la configurazione:

| Account di posta elettronica                                                                                                    |                                |                                              |                     |  |
|----------------------------------------------------------------------------------------------------|--------------------------------|----------------------------------------------|---------------------|--|
| Impostazioni posta elettronica Internet (IMAP)<br>Tutte le seguenti impostazioni sono necessarie per il funzionamento dell'account di posta<br>elettronica. |                                |                                              |                     |  |
| Informazioni u                                                                                                    | tente                          | Informazioni server                          |                     |  |
| Nome:                                                                                                    | Nome Cognome                   | Server posta in arrivo (IMAP):               | imap.federvolley.it |  |
| Indirizzo posta<br>elettronica:                                                                                                    | utente@federvolley             | it <sup>Server</sup> posta in uscita (SMTP): | smtp.federvolley.it |  |
| Informazioni a                                                                                                    | ccesso                         |                                              |                     |  |
| Nome utente:                                                                                                    | utente@federvolle              | y.it                                         |                     |  |
| Password:                                                                                                    | *****                          |                                              |                     |  |
|                                                                                                    | Memorizza password             |                                              |                     |  |
| Accedi con au di protezione                                                                                                    | tenticazione password<br>(SPA) |                                              | Altre impostazioni  |  |
|                                                                                                    |                                |                                              |                     |  |
|                                                                                                    |                                | < Indietro                                   | Avanti > Annulla    |  |

Figura 19 – Completamento configurazione Account

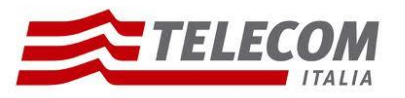

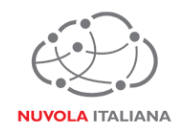

#### 3.2.10 Premere "Fine":

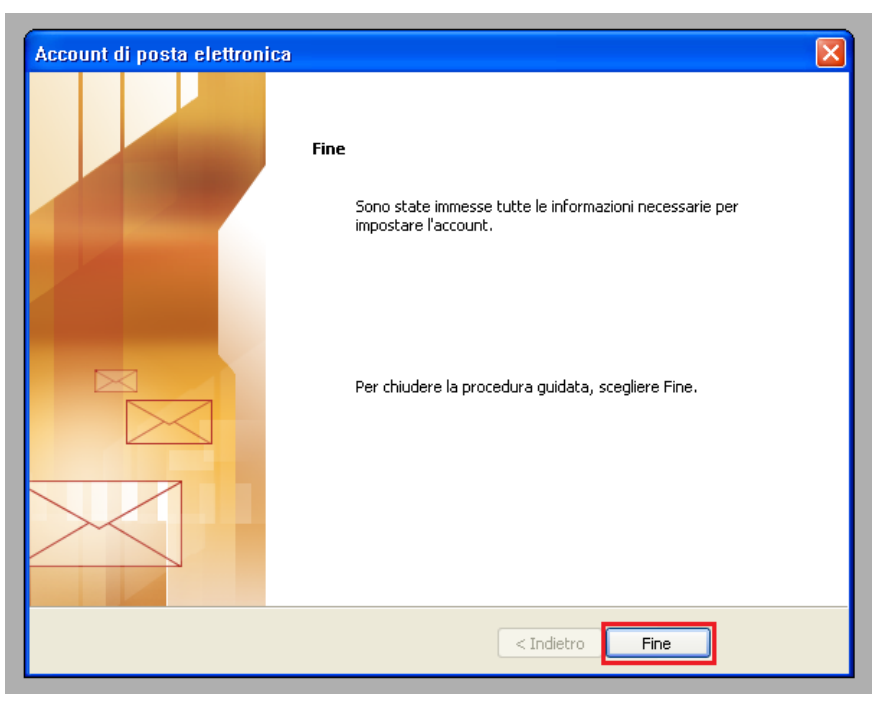

Figura 20 – Chiusura configurazione Account IMAP

#### 3.3 Configurazione in modalità Exchange

Non configurabile.